## How to Support MB3 Through the Amazon Prime Smile Program

Amazon Prime now has a Smile charity donation program. If you are an Amazon Prime member you may have already noticed promotions for this program. Click on one of these or log into Smile.Amazon.com and follow their instructions to sign up, and select "Mission Behind Bars Inc" as your charity.

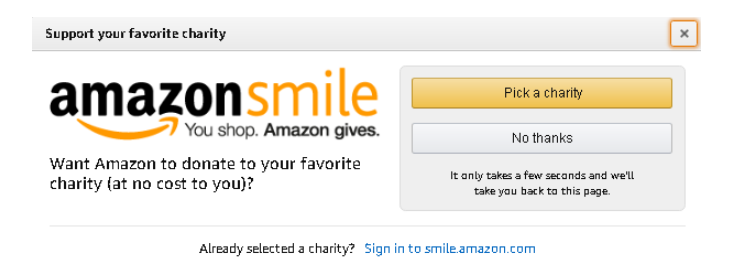

Then make sure to log into Smile.Amazon.com to do your purchasing instead of Amazon.com. If you forget and start ordering items, you can open another tab with Smile.Amazon.com and find your items by clicking on the cart in the upper right hand corner to get them to show up even if it shows zero items.

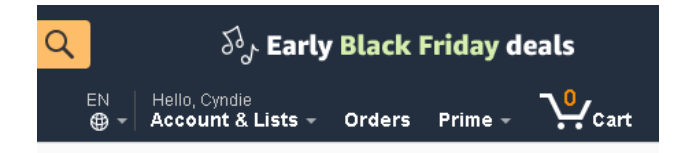

Once signed up, when you log into Smile.Amazon.com, you will see Mission Behind Bars listed in the upper left hand corner.

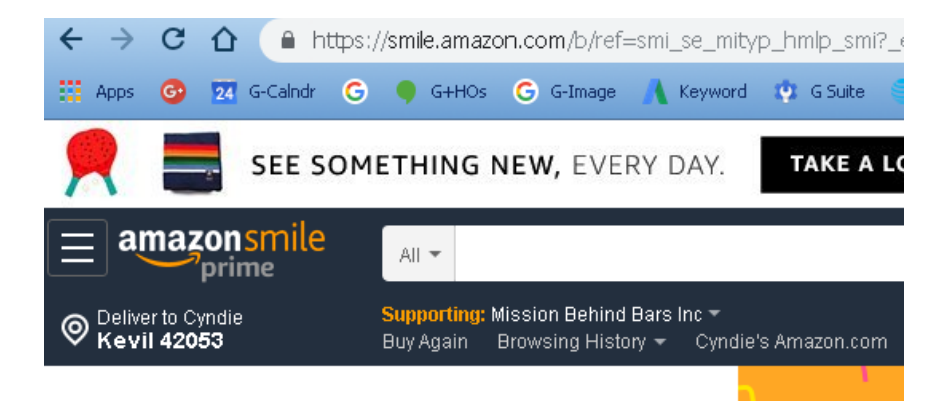

Only eligible items qualify for the program. To tell if an item is eligible, look for "Eligible for AmazonSmile donation" below the description and pricing.

Cd A AA AAA SC, Li-ion 18650 26650 26500 22650 18490 17670 17500 17355 by Zanflare  $\star \star \star \star \star \star$  247 customer reviews  $\parallel$  123 answered questions Amazon's Choice for "LCD Display Speedy Universal Battery Charger with Car Adapter, Zanflare C4 Smart Charg... Price: \$29.99 vprime Coupon Save an extra 10% when you apply this coupon. Details Get a \$125 Amazon.com Gift Card upon approval for the Amazon Business Prime Card. Terms apply. Eligible for amazonsmile donation. Size: 1 Pack 1 Pack 2 Pack \$29.99 \$57.99 √prime ✓prime UNIVERSAL CHARGER: It can charge simultaneously rechargeable batteries of different specifications (18650, 26650, 26500, 22650, 18490, 17670, 17500, 17355, 16340, 14500, 10440, A, AA, AAA, SC sizes).

After you complete your order, you have the opportunity to let others know about your support for Mission Behind Bars through a Facebook post, tweet or email if you choose to do so.

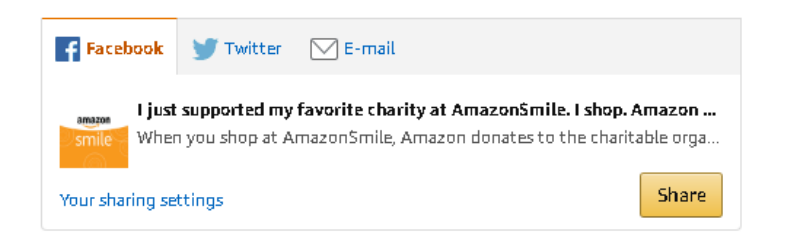